## Parámetros del sistema de distribución inalámbrica (WDS) en el RV110W

## Objetivo

Wireless Distribution System (WDS) es un sistema que conecta de forma inalámbrica varios puntos de acceso para ayudar a ampliar el área de una red. Para establecer tal sistema, todos los dispositivos WDS deben configurarse con la misma configuración WDS. En este artículo se explica cómo configurar los parámetros de WDS en el RV110W.

## **Dispositivos aplicables**

• RV110W

## Pasos del procedimiento

Paso 1. Utilice la utilidad de configuración web para elegir **Wireless > WDS**. Se abre la página *WDS*.

| WDS                                                 |                                           |  |  |  |  |
|-----------------------------------------------------|-------------------------------------------|--|--|--|--|
| WDS MAC Address: 54:75:D0:E3:A2:B8                  |                                           |  |  |  |  |
| Allow wireless signal to be repeated by a repeater  |                                           |  |  |  |  |
| 🖲 Auto 🗢 Manual                                     |                                           |  |  |  |  |
| Remote Access Point's MAC Address: Show Site Survey |                                           |  |  |  |  |
| MAC 1                                               | (Hint: 00:11:22:33:44:55 or 001122334455) |  |  |  |  |
| MAC 2                                               |                                           |  |  |  |  |
| MAC 3                                               |                                           |  |  |  |  |
| Save Cancel                                         |                                           |  |  |  |  |

Paso 2. Marque la casilla de verificación **Permitir que la señal inalámbrica se repita con un repetidor** para activar WDS.

Paso 3. Haga clic en el botón de opción **Auto** para que el RV110W detecte automáticamente los puntos de acceso remotos, o haga clic en el botón de opción **Manual** para introducir la dirección MAC del dispositivo que repite la señal.

Nota: Si selecciona Auto (Automático), vaya al paso 9.

| WDS                                                                                                    |                             |                      |            |                   |   |
|----------------------------------------------------------------------------------------------------|-----------------------------|----------------------|------------|-------------------|---|
| WDS MAC Address: 54:75:D0:E3:A<br>Allow wireless signal to be repe<br>Auto Manual<br>Remote Access Point's MAC Addre<br>Hide Site Survey | 2:B8<br>eated by a r<br>ss: | epeater              |            |                   |   |
| Available Networks Table                                                                                                    |                             |                      |            |                   |   |
| Network Name (SSID)                                                                                                    | Channel                     | Security             | Signal     | MAC Address       |   |
| WSU Guest                                                                                                    | 6                           | Disabled             | 48%        | 00:14:1C:F1:21:30 | - |
| WSU Guest                                                                                                    | 6                           | Disabled             | 12%        | 00:14:1C:F1:1B:70 | = |
| WSU Secure                                                                                                    | 6                           | WPA2-Enterprise      | 48%        | 00:14:1C:F1:21:31 |   |
| wushock                                                                                                    | 6                           | WEP                  | 49%        | 00:14:1C:F1:21:32 |   |
| Ciscosb                                                                                                    | 6                           | Disabled             | 82%        | 00:1C:10:F6:AD:B4 |   |
| MITM-Test                                                                                                    | 8                           | Disabled             | 82%        | 00:40:96:29:23:8F |   |
| MKTECH                                                                                                    | 9                           | WPA2-Personal        | 44%        | E8:B7:48:5E:4D:20 | - |
| Connect Refresh                                                                                                    |                             |                      |            |                   |   |
| MAC 1<br>MAC 2<br>MAC 3                                                                                                    | (+                          | lint: 00:11:22:33:44 | 4:55 or 00 | 1122334455)       |   |
| Save Cancel                                                                                                    |                             |                      |            |                   |   |

Paso 4. (Opcional) Haga clic en **Mostrar sondeo del sitio** para ver todas las redes disponibles.

Paso 5. (Opcional) Haga clic en Actualizar para actualizar la tabla.

Paso 6. (Opcional) Active las casillas de verificación de hasta tres redes que desea repetir.

Paso 7. (Opcional) Haga clic en **Connect** para agregar las direcciones MAC de las tres redes a los campos de dirección MAC.

Paso 8. En cualquier campo de dirección MAC vacía, introduzca la dirección MAC de una red a la que desea conectarse.

Paso 9. Haga clic en Guardar para guardar los cambios o Cancelar para descartarlos.